## PROCESS DESCRIPTION - VERSION 4.0 (June 2010)

## ROLES: COUNSELLOR / MEDICAL STAFF / ADMIN STAFF

## PROCESS 4.4.0: MANAGING INVENTORY (PRODUCTS).

| # | Step                                                                                                    | Observations                                                                                                    | Menu options or screen information                                                                                                    |
|---|----------------------------------------------------------------------------------------------------|----------------------------------------------------------------------------------------------------|----------------------------------------------------------------------------------------------------|
| 0 | Preliminary steps:<br>The definition of products (contraceptives,<br>medicines and other consumables) is essential to<br>keep track of those that are sold or donated to<br>clients during the visit cycle. Before creating the<br>Inventory Catalogue, you should have a complete<br>product list (see below)                                                                 | Note: The current version of OpenEMR,<br>has an improved Inventory function, but<br>still can be considered as a basic Supply<br>Management module. Future versions will<br>include full inventory capabilities.                                                                                                    | Note: Some of the following inventory functions are available from OpenEMR version 3.1.1.7 onward. Please check with your system admin about system version.                                                                                                    |
| 1 | Inventory Catalogue<br>• Name of product / Active status<br>• National Drug Code (NDC) / (Used as local MA Code)<br>• Form or presentation (tablets, capsule, ml, etc)<br>• Pill Size<br>• Unit of measure (mg, mg/1cc, mcg, grams, etc)<br>• Quantity on Hand (QOH) or stock<br>• Expiration date                                                                             | Name         AA         NDC         Fam         Rot         IAM         AL         IAM         IAM               | Note: Name, New (Lot) & Lot Number are links to data entry pages                                                                                                    |
| 2 | Adding a Product<br>When you select the Add Product button (located<br>below the Inventory Catalogue, in addition to the<br>fields mentioned above you will be able to enter:<br>• On Order: Stock in transit<br>• Reorder At: Minimum stock level (do not leave blank)<br>• Route of administration (mouth, skin, eyes, etc.)<br>• CYP Factor (To be obtained from IPPF eIMS: | Name:     Nordol       Active:     Z       Allow:     Z       DO Date:     100       Roorder Ac     25       Form:     tablet       PIB Stee:     0       Units:     mg       Roote:     0       CYP Factor:     0                                                                                                    | <ul> <li>New features</li> <li>Multiple Lot: Managing products in more than one lot for all transactions</li> <li>Combining Lots: Allows filling a product order from two or more lots</li> </ul>                                                                                                    |
| 3 | Mapping a product<br>Similarly to the way services are related to<br>established standard codes, products can be<br>related or mapped to IPPF Codes.<br>Example: Nordiol is an oral contraceptive. In the<br>IPPF Framework Oral Contraceptives (Combined<br>Oral Contraceptives and Progestagen-Only<br>Contraceptives with code 111101999 is chosen                          | Name         Number         Control State           Atom:         ()         ()         ()         ()         ()         ()         ()         ()         ()         ()         ()         ()         ()         ()         ()         ()         ()         ()         ()         ()         ()         ()         ()         ()         ()         ()         ()         ()         ()         ()         ()         ()         ()         ()         ()         ()         ()         ()         ()         ()         ()         ()         ()         ()         ()         ()         ()         ()         ()         ()         ()         ()         ()         ()         ()         ()         ()         ()         ()         ()         ()         ()         ()         ()         ()         ()         ()         ()         ()         ()         ()         ()         ()         ()         ()         ()         ()         ()         ()         ()         ()         ()         ()         ()         ()         ()         ()         ()         ()         ()         ()         ()         ()         ()         ()         () </td <td>Relate To:<br/>Relate To: IPPF:111101999</td> | Relate To:<br>Relate To: IPPF:111101999                                                                                                    |
| 4 | Completing product details (Templates - Dosage)<br>Different presentations of the same product (eg.<br>Nordiol) are specified in the Template section.<br>Each row in the Template represents a specific<br>presentation of the same product.                                                                                                    | Interval acronyms:<br>BID twice a day q.4h Every 4 hours<br>TID 3 times daily q.5h Every 5 hours<br>QID 4 times daily q.6h Every 6 hours<br>QD Once a day q.8h Every 8 hours<br>q.3h Every 3 hours q.d. Every day                                                                                                    | Templates:     Name     Schedule     Interval     Qty     Refills       T1 - Nordiol     3 months     a.d. ▼     1     2       ▼     ▼     ▼     ■                                                                                                    |
| 5 | Completing product details(Templates - Price/Tax)<br>Prices and taxes are configurable through<br>Administration > Lists (Price level and Tax Rate)<br>and should represent the range of requirements<br>the clinic has Re: Price lists and Tax Rates.                                                                                                    |                                                                                                    | Special     Membership General     Promotion     Sales Tax     General Tax       3     2     5     2     7     7                                                                                                    |
| 6 | Deleting a product<br>This option is intended to delete products that are<br>created by mistake or that have not been used<br>ever. Be careful when deleting data, because<br>historic data should be preserved.                                                                                                    | <ul> <li>Conditions for deletion should include:</li> <li>Product should not have stock on hand</li> <li>Disposal and deletion have been properly documented and authorised</li> <li>There is certainty that the product will not be used again in the organisation</li> </ul>                                                                                                    | Save Delete Cancel<br>After pressing Delete, the updated<br>Product Catalogue is displayed.                                                                                                    |
| 7 | Adding or Increasing Lots<br>The new version of the Inventory module allows<br>additional data (Vendor / Warehouse), as well as<br>different transaction types: Purchase, Return,<br>Transfer, and Adjustment. Details are provided in<br>Guide 4.4.2 Enhanced Lot Features                                                                                                    | Lot Number: 67<br>Manufacturer, tyleth<br>Lepratois: 20:0-0-01 IL<br>Vendou: Unassigned •<br>Warehouse: Cashier cashier cashier<br>On Numb: 0<br>Transaction: None •<br>Putchale<br>Refum<br>Transfer<br>Save Cancel                                                                                                    | Nordiol         Yes/50419-421-01 tablet         0         mg         New/466         300         0104/2011           467         500         91/06/2012         467         500         91/06/2012           Nordgroon         Yes         0         New/11         238         0104/2011           Nordgroon         Yes         0         New/11         238         0104/2011           Nordsraft         Yes 111199         0         New/1         198         02/04/2010 |
| 8 | Destroying lots<br>Within the Add lot option the Destroy button<br>allows the registration of a product lot disposal,<br>due to an error in the quantity on hand, or if the<br>product has been damaged or has expired. The<br>method of destruction, person supervising the<br>disposal and notes are included in the form.                                                   | Lot Number: 112<br>Manufacturer:<br>Caunity On Nand: 25<br>Expiration Date: 2010-04-12<br>Date Destroyed: 2000-04-17<br>Method of Destruction:<br>Incineation<br>Witness: MOH supervisor<br>Notes: Package damaged                                                                                                    | Save Destroy] Cancel                                                                                                    |